# **Outlook Express**

Dalla barra del menu in alto, selezionare "STRUMENTI" e successivamente "ACCOUNT":

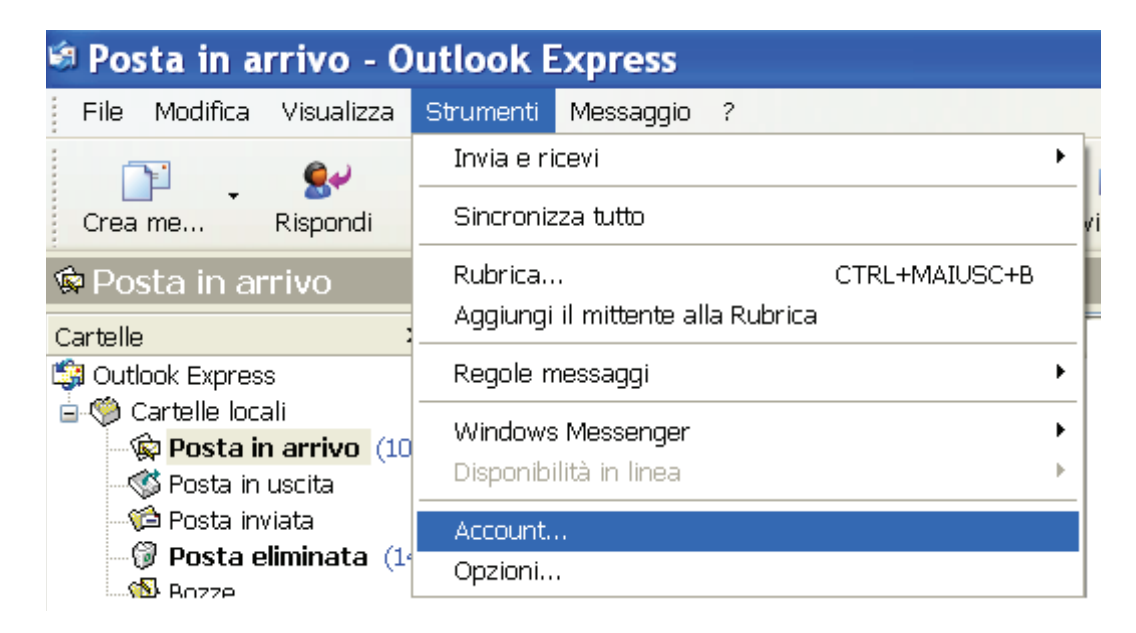

Si aprirà finestra "ACCOUNT INTERNET". Scegliere la scheda "POSTA ELETTRONICA". Cliccare sul pulsante "AGGIUNGI" quindi la voce "POSTA ELETTRONICA ..."

| Account Internet                                                                                                    | ? 🔀                                                                                                    |         |
|----------------------------------------------------------------------------------------------------|----------------------------------------------------------------------------------------------------|---------|
| Tutti       Posta elettronica       News       Servizio di elenchi in linea         Account       Tipo       Connessione | Aggiungi Posta elettronica<br>Rimuovi Servizio di elenchi in<br>Proprietà<br>Predefinito<br>Importa<br>Ordina | ı linea |

Nella finestra **"CONNESSIONE GUIDATA INTERNET"**, inserire nel campo **"NOME VISUALIZZATO"**, il proprio nome o ciò che si preferisce: l'impostazione determina il nome che vedranno i destinatari nel campo del mittente. Clicca sul pulsante **"AVANTI"** 

| Connessione guida                                                                        | ta Internet                                                                                                    |       |
|------------------------------------------------------------------------------------------|----------------------------------------------------------------------------------------------------|-------|
| Nome utente                                                                              |                                                                                                    |       |
| Quando si invia un messag<br>visualizzato nel campo Da (<br>venga visualizzato in tale c | gio di posta elettronica, il nome del mittente viene<br>del messaggio in uscita. Digitare il nome come si desidera<br>ampo. |       |
| Nome visualizzato:                                                                       | Mario Rossi                                                                                                    |       |
|                                                                                          | Ad esempio: Valeria Dal Monte                                                                                               |       |
|                                                                                          |                                                                                                    |       |
|                                                                                          |                                                                                                    |       |
|                                                                                          |                                                                                                    |       |
|                                                                                          |                                                                                                    |       |
|                                                                                          |                                                                                                    |       |
|                                                                                          | < Indietro Avanti > Ar                                                                                                    | nulla |

Nella finestra successiva, nel campo **"INDIRIZZO DI POSTA ELETTRONICA"** inserire l'indirizzo di posta elettronica certificicata. Selezionare **"AVANTI"** 

| Connessione guidata Internet                                                               | ×      |
|--------------------------------------------------------------------------------------------|--------|
| Indirizzo per la posta Internet                                                            | s      |
| L'indirizzo di posta elettronica viene utilizzato per l'invio e la ricezione di messaggi.  |        |
| Indirizzo di posta elettronica: mario.rossi@ordingna.it<br>Ad esempio: prova@microsoft.com |        |
| < Indietro Avanti > Ar                                                                     | nnulla |

Verificare che nel campo "IL SERVER POSTA IN ARRIVO E':" compaia "POP3"

- Nel campo "SERVER POSTA IN ARRIVO" inserire: mbox.cert.legalmail.it
- Nel campo "SERVER POSTA IN USCITA" inserire: sendm.cert.legalmail.it

#### Cliccare "AVANTI"

| Connessione guidata Internet                        |                  |
|-----------------------------------------------------|------------------|
| Nomi dei server della posta                         | ×                |
| Il server della posta in arrivo è: POP3 🗸           |                  |
| Server posta in arrivo (POP3, IMAP o HTTP):         |                  |
| mbox.cert.legalmail.it                              |                  |
| Il server SMTP è utilizzato per la posta in uscita. |                  |
| Server posta in uscita (SMTP):                      |                  |
| sendm.cert.legalmail.it                             |                  |
|                                                     |                  |
| < Indietro                                          | Avanti > Annulla |

Nella finestra "ACCESSO ALLA POSTA INTERNET".

Nel campo **"NOME ACCOUNT"** inserire la propria **"USERNAME"** (come in figura sottostante) Nel campo **"PASSWORD"** inserire la password:

| Connessione guidat                                                                                                    | a Internet                                                     |       |
|----------------------------------------------------------------------------------------------------|----------------------------------------------------------------|-------|
| Accesso alla posta Internel                                                                                                    |                                                                | s     |
| Immettere il nome e la passw<br>servizi Internet.                                                                                                    | vord dell'account di posta elettronica forniti dal provider di |       |
| Nome account:                                                                                                    | MM0001                                                         |       |
| Password:                                                                                                    | Memorizza password                                             |       |
| Se il provider di servizi Internet richiede l'utilizzo del sistema di autenticazione tramite<br>password (SPA) per accedere all'account della posta, selezionare la casella di controllo<br>Accesso tramite autenticazione password di protezione (SPA). |                                                                |       |
|                                                                                                    | < Indietro Avanti > Ani                                        | nulla |

Selezionando "FINE" la prima parte di configurazione sarà così terminata:

| Connessione guidata Internet                                                  | ×       |
|-------------------------------------------------------------------------------|---------|
|                                                                               | ant -   |
| Sono state inserite tutte le informazioni necessarie per impostare l'account. |         |
| Per salvare le impostazioni, scegliere Fine.                                  |         |
|                                                                               |         |
|                                                                               |         |
|                                                                               |         |
|                                                                               |         |
|                                                                               |         |
|                                                                               |         |
|                                                                               |         |
| < Indietro Fine                                                               | Annulla |

Sarà ora necessario impostare le "PROPRIETA'" all'account appena creato.

Selezionare l'account **"mbox.cert.legalmail.it"** e successivamente "PROPRIETA'" nel menù a destra:

| Account Inter        | net                                         |                                          | ? 🗙                |
|----------------------|---------------------------------------------|------------------------------------------|--------------------|
| Tutti Posta elettron | ica News Servizio di                        | elenchi in linea                         | <u>Agg</u> iungi ► |
| Account              | Тіро                                        | Connessione                              | Rimuovi            |
| 🖙 mbox.cert.legal    | posta elettronica<br>posta elettronica (p., | Qualunque sia disp<br>Qualunque sia disp | Proprietà          |
|                      | F                                           |                                          | Predefinito        |
|                      |                                             |                                          | Importa            |
|                      |                                             |                                          | Esporta            |
|                      |                                             |                                          |                    |
|                      |                                             |                                          | Ordina             |
|                      |                                             |                                          | Chiudi             |

Verificare che le impostazioni siano identiche a quelle riportate nelle immagini che seguono.

# PROPRIETA' / GENERALE

| 염 Proprietà -              |                |                                       | ? 🔀                               |
|----------------------------|----------------|---------------------------------------|-----------------------------------|
| Protezione                 |                | Impo                                  | ostazioni avanzate                |
| Generale                   |                | Server                                | Connessione                       |
| Account di posta —         |                |                                       |                                   |
| Inserire il<br>"Ufficio" d | nome o<br>Serv | li riferimento pe<br>ver Microsoft Ma | r i server. Ad esempio:<br>ail''. |
| mbox.cert.lega             | Imail.         | it                                    |                                   |
| Informazioni utente -      |                |                                       |                                   |
| Nome:                      | Mario          | Rossi                                 |                                   |
| Società:                   |                |                                       |                                   |
| Posta elettronica:         | mario.         | rossi@ording                          | na.it                             |
| Indirizzo per<br>risposte: |                |                                       |                                   |
| 🗹 Includi l'account -      | alla rice      | ezione o sincror                      | nizzazione dei messaggi           |
|                            |                |                                       |                                   |
|                            |                |                                       |                                   |
|                            |                |                                       |                                   |
|                            |                | ж                                     | Annulla Applica                   |

#### **PROPRIETA' / SERVER**

| Frotezione                                            | Impo                   | stazioni avanzate  |
|-------------------------------------------------------|------------------------|--------------------|
| Generale                                              | Server                 | Connessione        |
| nformazioni sul server -                              | 114                    |                    |
| II server della posta in ar                           | rivo è: POP3           |                    |
| Posta in arrivo (POP3):                               | mbox.cert.leg          | almail.it          |
| Posta in uscita (SMTP):                               | sendm.cert.le          | egalmail.it        |
| Server della posta in arriv                           | 0                      |                    |
| Nome account:                                         | MM0001                 |                    |
| Password:                                             | •••••                  |                    |
|                                                       | Memorizza p            | assword            |
| Accesso tramite aut                                   | enticazione passv      | word di protezione |
|                                                       |                        |                    |
| Server della posta in uscit                           | a                      |                    |
| Server della posta in uscit<br>Vatenticazione del s   | a<br>server necessaria | Impostazion        |
| Server della posta in uscit<br>V Autenticazione del s | a<br>server necessaria | Impostazion        |
| Server della posta in uscit<br>P Autenticazione del s | a<br>server necessaria | 1 Impostazion      |

## Spuntare "AUTENTICAZIONE DEL SERVER NECESSARIA"

e in "IMPOSTAZIONI" selezionare esclusivamente "USA LE STESSE IMPOSTAZIONI DEL SERVER DELLA POSTA IN ARRIVO"

| Server della p                                                   | oosta in uscita 🛛 🛛 🔀                      |
|------------------------------------------------------------------|--------------------------------------------|
| Informazioni di accesso                                          |                                            |
| <ul> <li>Osa le stesse impo</li> <li>Accesso tramite:</li> </ul> | istazioni dei server della posta in arrivo |
| Nome account:                                                    |                                            |
| Password:                                                        |                                            |
|                                                                  | <ul> <li>Memorizza password</li> </ul>     |
| Accesso tramite                                                  | autenticazione password di protezione      |
|                                                                  | OK Annulla                                 |

#### PROPRIETA' / IMPOSTAZIONI AVANZATE

**ATTENZIONE!!!** Perchè la casella possa ricevere ed inviare correttamente i messaggi, sarà necessario selezionare sulle Impostazioni Avanzate dell'account sul proprio Client di posta l'opzione **"IL SERVER NECESSITA DI UNA CONNESSIONE PROTETTA (SSL)"** sia per quanto riguarda il **"POP3"** che per l'**SMTP**. Inoltre dovrà essere modificato il numero delle porte come da immagine:

**465** \_\_\_\_\_ per la **"POSTA IN USCITA" 995** \_\_\_\_\_ per la **"POSTA IN ARRIVO"** 

| Generale                                                                                                    | Server                                                                                          | Connession              |
|----------------------------------------------------------------------------------------------------|-------------------------------------------------------------------------------------------------|-------------------------|
| Protezione                                                                                                    | Impos                                                                                           | stazioni avanzate       |
| Numeri di porta del serv                                                                                                 | /er                                                                                             | 1                       |
| Posta in uscita (SMTI                                                                                                    | P): 465                                                                                         | Predefinito             |
| 📕 🗹 II server necessita                                                                                                  | a di una connessione                                                                            | protetta (SSL)          |
| Posta in arrivo (POP3                                                                                                    | 3): 995                                                                                         | 1                       |
| 늘 🗹 II server necessita                                                                                                  | a di una connessione                                                                            | protetta (SSL)          |
| ▼ II server necessita<br>Timeout del server —<br>Min ⊂0———                                                               | a di una connessione<br>1 minu<br>Max                                                           | : protetta (SSL)<br>uto |
| Timeout del server —<br>Min —<br>Invio                                                                                   | a di una connessione<br>— 1 minu<br>— Max                                                       | i protetta (SSL)<br>uto |
| Min<br>Invio<br>Dividi messaggi su                                                                                       | a di una connessione<br>— Max <sup>1 minu</sup><br>uperiori a 60                                | uto                     |
| Min<br>Invio<br>Dividi messaggi su                                                                                       | a di una connessione<br>— Max <sup>1 minu</sup><br>uperiori a <u>60</u>                         | i protetta (SSL)<br>uto |
| Min<br>Invio<br>Dividi messaggi su<br>Recapito<br>Conserva una cop                                                       | a di una connessione<br>— Max <sup>1 minu</sup><br>uperiori a <u>60</u><br>pia dei messaggi sul | server                  |
| Il server necessita Timeout del server — Min  Invio Invio Dividi messaggi su Recapito Conserva una cop Rimuovi dal serve | a di una connessione<br>Max <sup>1</sup> minu<br>uperiori a 60<br>pia dei messaggi sul          | server                  |

Selezionare "APPLICA" e successivamente "OK".

# **Microsoft Outlook**

Dalla barra del menu in alto, selezionare "STRUMENTI" e successivamente "IMPOSTAZIONI ACCOUNT":

| 🕞 Posta in arrivo - Microsoft Out                      | tlook                                       |
|--------------------------------------------------------|---------------------------------------------|
| Fil <u>e M</u> odifica <u>V</u> isualizza V <u>a</u> i | <u>Strumenti Azioni ?</u> Adobe <u>P</u> DF |
| 🗄 🛐 <u>N</u> uovo 🖌 🍓 📴 🗙 🛙 🙈 Ris                      | s In <u>v</u> ia/Riteri                     |
|                                                        | Ricerca immedia <u>t</u> a 🕨 🕨              |
|                                                        | Rubrica CTRL+MAIUSC+B                       |
|                                                        | 🐏 O <u>rg</u> anizza                        |
|                                                        | Regole e <u>a</u> vvisi                     |
|                                                        | Riordi <u>n</u> o cassetta postale          |
| X                                                      | Juota cartella "Posta eliminata"            |
|                                                        | Mo <u>d</u> uli •                           |
|                                                        | Macro •                                     |
|                                                        | Impos <u>t</u> azioni account               |
|                                                        | C <u>e</u> ntro protezione                  |
|                                                        | Per <u>s</u> onalizza                       |
|                                                        | Opzioni                                     |

Nella scheda **"POSTA ELETTRONICA"** selezionare la funzione **"NUOVO"** come indicato nell'immagine che segue con la freccia rossa:

|                  | ista elettro<br>Iggiungere o I | nica<br>rimuovere u | n account o selezion  | are un account e mod  | ficarne le impostazion | ń.       |
|------------------|--------------------------------|---------------------|-----------------------|-----------------------|------------------------|----------|
| osta elettronica | File di dati                   | Feed RSS            | Elenchi SharePoint    | Calendari Internet    | Calendari pubblicati   | Rubriche |
| 🗃 Nuovo 🕇        | Correggi                       | . 🚰 Camb            | bia 📀 Imposta         | come predefinito 🏼 🕇  | (Rimuovi 🕈 🖶           |          |
| Nome             |                                |                     | Tig                   | 0                     |                        | 1        |
|                  | osta elettroni                 | ica seleziona       | to i nuovi messaggi ' | vengono recapitati ne | lla posizione seguente |          |

Nella finestra "SCEGLIERE IL SERVIZIO DI POSTA ELETTRONICA" selezionare "POP3"

| Aggiunta nuovo account di posta elettronica                                                                                                    | $\overline{\mathbf{X}}$ |
|----------------------------------------------------------------------------------------------------|-------------------------|
| Scegliere il servizio di posta elettronica                                                                                                    |                         |
| • Microsoft Exchange, POP3, IMAP o HTTP                                                                                                    |                         |
| Connetti a un account di posta elettronica disponibile presso il provider di servizi<br>Internet (ISP) o nel server di Microsoft Exchange dell'organizzazione. |                         |
| ○ Altro                                                                                                    |                         |
| Connetti a uno dei tipi di server indicati di seguito.                                                                                                    |                         |
| Servizio Outlook Mobile (SMS)<br>Trasporto posta e fax                                                                                                    |                         |
| < Indietro Avanti >                                                                                                    | Annulla                 |

Nella finestra "CONFIGURAZIONE AUTOMATICA ACCOUNT" fleggare "CONFIGURA MANUALMENTE LE IMPOSTAZIONE DEL SERVER O TITPI DI SERVER AGGIUNTIVI" e cliccare "AVANTI":

| giunta nuovo account di pos<br>Configurazione automatica acc | ta elettronica<br>:ount                                        | 、<br>大 |
|--------------------------------------------------------------|----------------------------------------------------------------|--------|
|                                                              |                                                                | 0      |
| Nome:                                                        |                                                                |        |
|                                                              | Esempio: Raffaella Bonaldi                                     |        |
| Indirizzo di posta elettronica:                              |                                                                |        |
|                                                              | Esempio; bonaldi@contoso.com                                   |        |
| Password:                                                    |                                                                |        |
| Conferma password:                                           |                                                                |        |
|                                                              | Digitare la password fornita dal provider di servizi Internet, |        |
| /                                                            |                                                                |        |
|                                                              |                                                                |        |
| L                                                            |                                                                |        |
| 🗹 Configura manualmente le imposta                           | azioni del server o tipi di server aggiuntivi                  |        |
|                                                              |                                                                |        |
|                                                              |                                                                | opulla |

Selezionare come tipo di servizio "POSTA ELETTRONICA INTERNET"

| Aggiunta nuovo account di posta elettronica                                                                                 |      |
|----------------------------------------------------------------------------------------------------|------|
| Scegliere il servizio di posta elettronica                                                                                  | ×    |
| Posta elettronica Internet<br>Connetti al server POP, IMAP o HTTP per inviare e ricevere messaggi di posta elettronica.     |      |
| O Microsoft Exchange                                                                                                    |      |
| Connetti a Microsoft Exchange per accedere alla posta elettronica, al calendario, ai contatti, ai fax e ai messaggi vocali. |      |
| ◯ Altro                                                                                                    |      |
| Connetti a uno dei tipi di server indicati di seguito.                                                                      |      |
| Servizio Outlook Mobile (SMS)<br>Trasporto posta e fax                                                                      |      |
| < Indietro Avanti > Ann                                                                                                    | ulla |

e selezionare "AVANTI".

#### Compilare la finestra "IMPOSTAZIONI POSTA ELETTRONICA INTERNET" come segue:

### 1. Infromazioni utente

**Nome:** il nome che vedranno i destinatari nel campo del mittente **Indirizzo di posta elettronica:** l'indirizzo di posta elettronica certificata

2. Informazioni server

Tipo account: POP3 Server posta in arrivo: mbox.cert.legalmail.it Server posta in uscita: sendm.cert.legalmail.it

3. Informazioni accesso

Nome utente: la USER comunicata Password: la password comunicata.

| Aggiunta nuovo account di                                           | posta elettronica                                     |                                                                                                    |
|---------------------------------------------------------------------|-------------------------------------------------------|----------------------------------------------------------------------------------------------------|
| Impostazioni posta elettro<br>Tutte le seguenti impostaz            | onica Internet<br>zioni sono necessarie per il funzio | namento dell'account di posta elettronica.                                                               |
| Informazioni utente                                                 |                                                       | Prova impostazioni account                                                                               |
| Nome:                                                               | Mario Rossi                                           | Dopo aver immesso le informazioni richieste, è                                                           |
| Indirizzo posta elettronica:                                        | mario.rossi@ordingna.it                               | consigliabile provare i account scegliendo il puisante in<br>basso. È necessaria la connessione di rete. |
| Informazioni server                                                 |                                                       |                                                                                                    |
| Tipo account:                                                       | POP3                                                  | Prova impostazioni account                                                                               |
| Server posta in arrivo:                                             | mbox.cert.legalmail.it                                |                                                                                                    |
| Server posta in uscita (SMTP):                                      | sendm.cert.legalmail.it                               |                                                                                                    |
| Informazioni accesso                                                |                                                       |                                                                                                    |
| Nome utente:                                                        | MM0001                                                |                                                                                                    |
| Password:                                                           | ****                                                  |                                                                                                    |
| <b>M</b>                                                            | emorizza password                                     |                                                                                                    |
| Richiedi accesso con autenticazione password di protezione<br>(SPA) |                                                       | Altre impostazioni                                                                                       |
|                                                                     |                                                       | < Indietro Avanti > Annulla                                                                              |

Consigliamo di memorizzare la password e prima di andare avanti, selezionare "ALTRE IMPOSTAZIONI"

#### IMPOSTAZIONI / GENERALE

| postazi              | oni posta                 | elettronica Ir     | iternet         |                         |
|----------------------|---------------------------|--------------------|-----------------|-------------------------|
| Generale             | Server del                | la posta in uscita | Connessione     | Impostazioni avanzate   |
| Account d            | i posta —                 |                    |                 |                         |
| Digitare<br>Microsof | il nome da a<br>'t Mail'' | assegnare all'acco | unt, ad esempio | o "Lavoro" o "Server di |
| mario.               | rossi@or                  | dingsa.it          |                 |                         |
| Altre infor          | mazioni ute               | nte                |                 |                         |
| Organiz              | zazione:                  |                    |                 |                         |
| Indirizzo            | risposte:                 |                    |                 |                         |
|                      |                           |                    |                 |                         |
|                      |                           |                    |                 |                         |
|                      |                           |                    |                 |                         |
|                      |                           |                    |                 |                         |
|                      |                           |                    |                 |                         |
|                      |                           |                    |                 |                         |
|                      |                           |                    |                 |                         |
|                      |                           |                    |                 |                         |
|                      |                           |                    |                 |                         |
|                      |                           |                    |                 |                         |
|                      |                           |                    |                 |                         |
|                      |                           |                    |                 |                         |

## IMPOSTAZIONI / SERVER DELLA POSTA IN USCITA

Spuntare : IL SERVER DELLA POSTA IN USCITA (SMTP) RICHIEDE L'AUTENTICAZIONE UTILIZZA LE STESSE IMPOSTAZIONI DEL SERVER DELLA POSTA IN ARRIVO

|             | Server della posta in uscita    | Connessione       | Impostazioni avanza |
|-------------|---------------------------------|-------------------|---------------------|
| 🕨 🗹 Il serv | er della posta in uscita (SMTP  | ) richiede l'aute | nticazione          |
| 📃 💿 Ut      | lizza le stesse impostazioni de | el server della p | osta in arrivo      |
| O Ac        | cedi con                        |                   |                     |
| - No        | me utente:                      |                   |                     |
| Pa          | ssword:                         |                   |                     |
|             | Memorizza p                     | assword           |                     |
|             | Richiedi autenticazione pass    | word di protezio  | one (SPA)           |
| O Ac        | redi al server della nosta in a | rrivo prima di io | viare i messanni    |
|             |                                 | nnvo prima arim   | viare i messaggi    |
|             |                                 |                   |                     |
|             |                                 |                   |                     |
|             |                                 |                   |                     |
|             |                                 |                   |                     |
|             |                                 |                   |                     |
|             |                                 |                   |                     |
|             |                                 |                   |                     |
|             |                                 |                   |                     |
|             |                                 |                   |                     |

#### **IMPOSTAZIONI / IMPOSTAZIONI AVANZATE**

**ATTENZIONE!!!** Perchè la casella possa ricevere ed inviare correttamente i messaggi, sarà necessario selezionare sulle Impostazioni Avanzate dell'account sul proprio Client di posta l'opzione **"IL SERVER NECESSITA DI UNA CONNESSIONE PROTETTA (SSL)"** sia per quanto riguarda il **"POP3"** che per l'**SMTP**. Inoltre dovrà essere modificato il numero delle porte come da immagine:

**465** \_\_\_\_\_ per la **"POSTA IN USCITA" 995** \_\_\_\_\_ per la **"POSTA IN ARRIVO"** 

Inoltre sarà importante selezionare dal menù a tendina "UTILIZZARE IL TIPO DI CONNESSIONE CRITTOGRAFICA SEGUENTE:" la voce SSL

| Numeri porte server                                   |              |
|-------------------------------------------------------|--------------|
| Server posta in arrivo (POP3): 995 Valori pre         | edefiniti    |
| nitografat. 🗹 🖂 🚽                                     | a (SSL)      |
| Server posta in uscita (SMTP): 465                    | _            |
| Utilizzare il tipo di connessione crittografata segue | ente: SSL    |
| Timeout server                                        |              |
| Breve 🐨 Lungo 1 minuto                                |              |
| Recapito                                              |              |
| 🗌 Lascia una copia dei messaggi sul server            |              |
| Rimuovi dal server dopo 10 👮 giorni                   |              |
| 🗌 Rimuovi dal server dopo l'eliminazione da "Post     | a eliminata" |
|                                                       |              |
|                                                       |              |
|                                                       |              |
|                                                       |              |

Selezionando "OK" verrà riproposta la finestra iniziale delle **"IMPOSTAZIONI DELLA POSTA ELETTRONICA INTERNET".** 

# Cliccare "AVANTI" e successivamente "FINE"

| Aggiunta nuovo account di                               | posta elettronica                                       |                                                |
|---------------------------------------------------------|---------------------------------------------------------|------------------------------------------------|
| Impostazioni posta elettr<br>Tutte le seguenti impostaz | onica Internet<br>zioni sono necessarie per il funziona | mento dell'account di posta elettronica.       |
| Informazioni utente                                     |                                                         | Prova impostazioni account                     |
| Nome:                                                   | Mario Rossi                                             | Dopo aver immesso le informazioni richieste, è |
| Indirizzo posta elettronica:                            | mario.rossi@ordingna.it                                 | basso. È necessaria la connessione di rete.    |
| Informazioni server                                     |                                                         | Durus increduciusi accurat                     |
| Tipo account:                                           | POP3                                                    | Prova impostazioni account                     |
| Server posta in arrivo:                                 | mbox.cert.legalmail.it                                  |                                                |
| Server posta in uscita (SMTP):                          | sendm.cert.legalmail.it                                 |                                                |
| Informazioni accesso                                    |                                                         |                                                |
| Nome utente:                                            | MM0001                                                  |                                                |
| Password:                                               | ****                                                    |                                                |
| 🗹 M                                                     | emorizza password                                       |                                                |
| Richiedi accesso con autenti<br>(SPA)                   | cazione password di protezione                          | Altre impostazioni                             |
|                                                         |                                                         | < Indietro Avanti > Annulla                    |